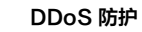

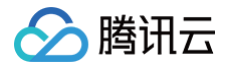

# DDoS 防护 快速入门

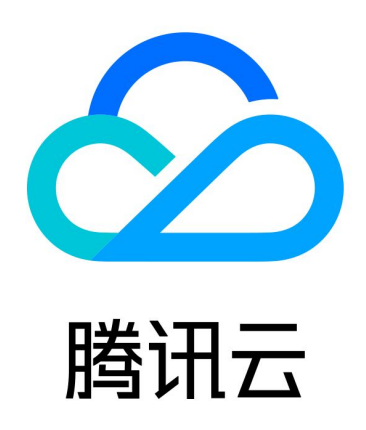

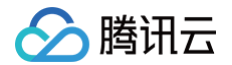

【版权声明】

©2013-2025 腾讯云版权所有

本文档(含所有文字、数据、图片等内容)完整的著作权归腾讯云计算(北京)有限责任公司单独所有,未经腾讯云 事先明确书面许可,任何主体不得以任何形式复制、修改、使用、抄袭、传播本文档全部或部分内容。前述行为构成 对腾讯云著作权的侵犯,腾讯云将依法采取措施追究法律责任。

【商标声明】

# 🕗 腾讯云

及其它腾讯云服务相关的商标均为腾讯云计算(北京)有限责任公司及其关联公司所有。本文档涉及的第三方主体的 商标,依法由权利人所有。未经腾讯云及有关权利人书面许可,任何主体不得以任何方式对前述商标进行使用、复 制、修改、传播、抄录等行为,否则将构成对腾讯云及有关权利人商标权的侵犯,腾讯云将依法采取措施追究法律责 任。

【服务声明】

本文档意在向您介绍腾讯云全部或部分产品、服务的当时的相关概况,部分产品、服务的内容可能不时有所调整。 您所购买的腾讯云产品、服务的种类、服务标准等应由您与腾讯云之间的商业合同约定,除非双方另有约定,否则, 腾讯云对本文档内容不做任何明示或默示的承诺或保证。

【联系我们】

我们致力于为您提供个性化的售前购买咨询服务,及相应的技术售后服务,任何问题请联系 4009100100或 95716。

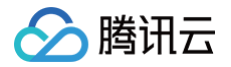

# 文档目录

快速入门

DDoS 高防包

DDoS 高防 IP

网站业务接入

非网站业务接入

DDoS 高防 IP(境外企业版)

# 快速入门 DDoS 高防包

最近更新时间: 2024-12-20 19:11:43

DDoS 高防包为腾讯云公网 IP 提供更高的 DDoS 防护能力,可支持防护 CVM、CLB、NAT、WAF 等产品和 服务。DDoS 高防包接入便捷,无需变更业务 IP,可快速完成防护配置。

# 前提条件

在绑定防护 IP 前,您需要成功购买 DDoS 高防包(标准版 ) 或 DDoS 高防包(轻量版 )。

## 操作步骤

- 1. 登录 DDoS 防护 (新版) 控制台,在左侧导航中,单击云上防护实例。
- 2. 在云上防护实例页面,选择目标实例,单击操作列的管理防护对象。

| 购买实例         |         |      | S 全部地域 ▼ 全部  | <b>实例 ▼ ⑤</b> 防护套餐 ▼ 名称                            | ▼ 请输入要查询的内容                       | Q, |
|--------------|---------|------|--------------|----------------------------------------------------|-----------------------------------|----|
| 实例ID/名称/标签   | 实例类型    | IP协议 | 接入资源 🛈       | 业务规格                                               | 防护规格 操作                           |    |
| 未命名 ♪<br>无 ♪ | DDoS高防包 | IPv4 | 1('          | 所属区域:<br>套餐信息:<br>业务规模:2<br>已使用/防;<br>弹性业务带宽: ① ③  | 防护能力上<br>防护部置<br>升级<br>续费         | 1  |
| test ♪<br>无♪ | DDoS高防包 | IPv4 | 6<br>1<br>更多 | 所属区域:<br>套餐信息:<br>业务规模:<br>已使用 / 防<br>弹性业务带宽: ① () | 管理防护对象<br>防护能力:: 防护配置<br>升级<br>续费 |    |

3. 在管理防护对象窗口中,根据实际防护需求选择"关联设备类型"及"资源实例"。

#### () 说明:

DDoS 高防包支持托管 IP,目前在白名单开放使用中。如用户使用腾讯云的托管 IP,需要接入 DDoS 高防包,请致电4009100100转1(工作日9:00am – 6:00pm)进行咨询,或 提交工单 申请使用。

- 关联设备类型: 支持云主机,负载均衡,Web 应用防火墙等公有云具有公网 IP 的资源。
- 选择资源实例:允许多选,"选择资源实例"数量不得超过可绑定 IP 数。

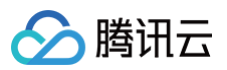

| ・注: 日配置的防护策略(仅对当前绑定的)P生效、如存在防护策略不适用于当前P、请菲往停改、             ·····························                                                                                                    |
|----------------------------------------------------------------------------------------------------|
| IP       P         P       P         P       P         D       C224 (1)         D       C224 (1)         S#SA (5 / 5 / 5 / 5 / 5 / 5 / 5 / 5 / 5 / 5                                                                                                    |
| 地域<br>客客信息<br>可助定P数                                                                                                    |
| <ul> <li>書名信息</li> <li>可排定P数</li> <li>注机</li> <li>正接探源实例 ③</li> <li>正接探源实例 ③</li> <li>正接探源文学 ④</li> <li>資源10字例名</li> <li>P地址</li> <li>资源文型</li> <li>窗防EP</li> <li>窗防EP</li> </ul>                                                                                                    |
| 可绑定IP数                                                                                                    |
|                                                                                                    |
| 选择资源实例 ①       已选择 (1)                                                                                                    |
| 前输入IP或名称(支持精确搜索,暂不支持模糊搜索)                Q             资源D/实例名               IP地址             资源类型                 资源D/实例名               IP地址             资源发型               高防EIP               高防EIP                 ビー               ビー               IP地址               ア             で               ア               ア               ア               ア               ア               ア               ア               ア               ア               ア               P               ア               Sy               Sy               Sy |
| 资源ID/实例名       IP地址       资源类型       高防EIP </td                                                                                                    |
| 暂无数据                                                                                                    |
| $\leftrightarrow$                                                                                                    |
| $\leftrightarrow$                                                                                                    |
| $\leftrightarrow$                                                                                                    |
|                                                                                                    |
|                                                                                                    |
|                                                                                                    |
|                                                                                                    |
|                                                                                                    |
| 共 0 条 10 ▼ 条/页 H ◀ 1 /1页 ▶ N                                                                                                    |
| 之<br>支持按住 shift 键进行多选                                                                                                    |
|                                                                                                    |
| 确定 取消                                                                                                    |

### 4. 选择完成后,单击**确定**即可。

#### 🕛 说明:

接入完成后,如需个性化防护可在 防护配置页面 进行个性化配置,详情请参见 防护配置 文档。

# DDoS 高防 IP 网站业务接入

最近更新时间: 2024-04-25 09:26:21

本文档介绍了网站类业务用户将业务接入 DDoS 高防 IP 实例并验证转发配置的详细操作步骤。

#### () 说明:

网站业务接入和非网站业务接入操作步骤一致,区别在于 本地验证配置 不同。

# 前提条件

- 在添加转发规则前,您需要成功购买 中国大陆 DDoS 高防 IP 实例 或 境外 DDoS 高防 IP 实例 。
- 在修改业务域名 DNS 信息前,您需要成功购买域名解析产品,例如腾讯云的 DNSPod 。

# 操作流程

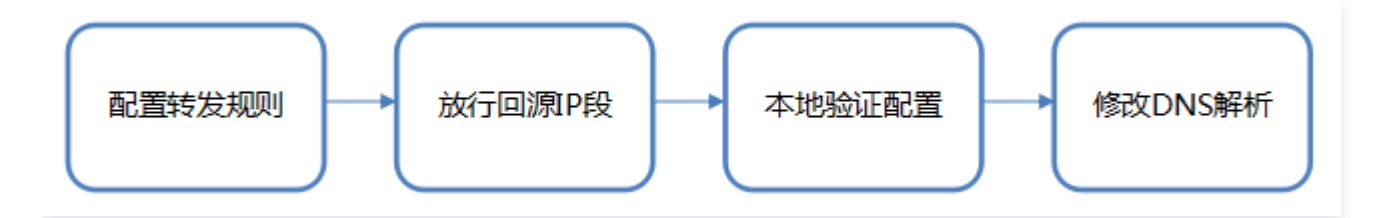

## 操作步骤

#### 配置转发规则

- 1. 登录 DDoS 防护(新版)控制台,在左侧目录中,单击业务接入>域名接入。
- 2. 在域名接入页面,单击**开始接入**。

| <b>业务接入</b><br> P透明接入 螺口接入 <b>雄名接入</b>  P接入 ①                                                                                                  |                                                | ◎ 显示接入说明 接入帮助文档 🕻   |
|----------------------------------------------------------------------------------------------------|------------------------------------------------|---------------------|
| <b>域名业务接入</b><br>如原思想让多方规处发出多,可以通过 面加P 域名业务接入的方式或加格发现时,有效为网处社场相通DOAS及OCX击,根据它配置的规则,业务流量会先经<br>过DOAS和加进行清洗,再回避到目标源处服务器,可针对已有规则进行器除成编辑等很作,最高计确 区 | 正接入业务 教宗可接入业务<br>最近业务投入时间: 2023-06-21 16 07 20 |                     |
| 开始能入 批量导入 批量导出 社员的经                                                                                                    |                                                | CNAME * 请给入要查询的内容 Q |

3. 在域名业务接入页面,选择关联实例 ID,单击下一步:协议端口。

| <ul> <li>说明:</li> <li>支持多选,多实例同步接入。</li> </ul> |
|------------------------------------------------|
|------------------------------------------------|

| 域名业务接入                                                                                          | × |
|-------------------------------------------------------------------------------------------------|---|
| 1 选择实例 > 2 协议端口 > 3 回源方式 > 4 修改DNS解析                                                            |   |
| 通过Cname地址     转发端口     源站端口       用户     安全实例     转发协议     源站服务器       或通过A记录     高防IP     源站IP |   |
| ★ 关联实例ID <b>b</b>                                                                               |   |
| 4. 选择转发协议和证书,填写业务域名,单击 <b>下一步:回源方式</b> 。                                                        |   |
| 域名业务接入                                                                                          | × |
| 送择实例       2       协议端口       3       回源方式       人       4       修改DNS解析                        |   |
| ★ 转发协议 http<br>仅支持标准协议端□(http:80、https:443)<br>https                                            |   |
| <ul> <li>★ 业务域名</li> <li>域名长度不超过67</li> <li>推荐开启防护配置</li> <li>CC防护 + 智能CC防护 ()</li> </ul>       |   |

5. 选择回源方式,填写源站 IP+端口或源站域名。单击下一步:修改 DNS 解析。

腾讯云

| 🔗 腾讯云 |  |
|-------|--|
|-------|--|

| 域名业务接入                               |                                                                                                  | × |
|--------------------------------------|--------------------------------------------------------------------------------------------------|---|
| 🗸 选择实例                               | > 🗸 协议端口 > 3 回源方式 > 4 修改DNS解析                                                                    |   |
|                                      | 通过Cname地址     转发端□     源站端□       用户      安全实例     转发协议     源站服务器       或通过A记录     高防IP     源站IP |   |
| * 回源方式                               | IP回源 域名回源<br>回源方式:清洗后的干净业务流量可通过IP、域名两种方式访问源站服务器                                                  |   |
| ★ 源站IP+端口                            | 源站IP        源站端口                                                                                 |   |
|                                      | 示例: 1.1.1.1, 请根据实际源站填写示例: 80 删除                                                                  |   |
|                                      | +添加                                                                                              |   |
|                                      | 注意: 请输入源站IP+端口, 最多支持16个                                                                          |   |
|                                      |                                                                                                  |   |
| <b>① 说明:</b>                         | 站:当酒站转发导堂会自动切换转发至条田酒站。                                                                           |   |
| <ul> <li>田市塚</li> <li>仅支持</li> </ul> | 标准协议端口 (http:80、https:443) $\sim$                                                                |   |
| <ul> <li>支持泛</li> </ul>              | 域名。                                                                                              |   |
|                                      |                                                                                                  |   |

6. 单击**完成**,即可完成接入规则。

() 说明: 接入完成后,如需个性化防护可在 防护配置页面 进行个性化配置,详情请参见 防护配置 文档。

## 放行回源 IP 段

为了避免源站拦截 DDoS 高防 IP 的回源 IP 而影响业务,建议在源站的防火墙、Web 应用防火墙、IPS 入侵防护 系统、流量管理等硬件设备上设置白名单策略,将源站的主机防火墙和其他任何安全类的软件(如安全狗等)的防护 功能关闭或设置白名单策略,确保高防的回源 IP 不受源站安全策略的影响。

- 1. 登录 DDoS 防护 (新版) 控制台,在左侧导航中,单击云上防护实例。
- 2. 在云上防护实例页面,选择目标实例,单击操作列的**实例 ID**。

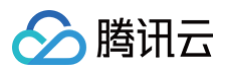

| 购买实例               |          |      | S 全部地域 ▼ DDoS       | 高防IP ▼ 🔇 防护套餐 ▼ 名称                        | ▼ 请输入要查询的                 | 的内容 C            |
|--------------------|----------|------|---------------------|-------------------------------------------|---------------------------|------------------|
| 实例ID/名称/标签         | 实例类型     | IP协议 | 接入资源                | 业务规格                                      | 防护规格                      | 操作               |
| t<br>1<br>え<br>无 ✔ | DDoS高防IP | IPv4 | CNAME:<br>解析目标II    | 线路:  <br>业务带:<br>弹性业务带宽: ①<br>奏餐信息: 标准奏餐  | 保庶峰值:<br>弹性峰值:<br>CC峰值: 4 | 防护配置<br>升级<br>续费 |
| 元 ∕                | DDoS高防IP | IPv4 | CNAME: in<br>解析目标IP | 线路: B(<br>业务带宽<br>弹性业务带宽: ①<br>奏餐信息: 标准套餐 | 保庶峰值:<br>弹性峰值:<br>CC峰值: 4 | 防护配置<br>升级<br>续费 |

#### 3. 在基本信息页面,查看回源 IP 段。

| は础信息   |                |     |       |                    |
|--------|----------------|-----|-------|--------------------|
| 砺IP名称  | [ <sup>2</sup> | 2 / | 解析目标  | р <b>******* Ø</b> |
| 在地区    | <b>k</b>       |     | 当前状态  | 运行中                |
| NAME   | 9              |     |       |                    |
| 赈防护峰值  | 3              |     | 到期时间  | 2023               |
| 沵护峰值   | 4              |     | 回源IP段 |                    |
|        | Е              |     |       | 1                  |
| 发规则数上限 | 6              |     |       | 4                  |
|        |                |     |       | 2                  |
|        |                |     |       | 4                  |
|        |                |     |       | 4                  |

## 本地验证配置

转发配置完成后,DDoS 高防 IP 实例的高防 IP 将按照转发规则将相关端口的报文转发到源站的对应端口。 为了最大程度保证业务的稳定,建议在全面切换业务之前先进行本地测试。具体的验证方法如下:  修改本地 hosts 文件,使本地对于被防护站点的请求经过高防。下面以 Windows 操作系统为配置本地 hosts 文件。
 打开本地计算机 C:\Windows\System32\drivers\etc 路径下的 hosts 文件,在文末添加如下内容:

高防 IP 地址> <被防护网站的域名>

2. 例如高防 IP 为10.1.1.1, 域名为 www.qqq.com ,则添加:

#### 10.1.1.1 www.qqq.com

腾讯云

保存 hosts 文件。在本地计算机对被防护的域名运行 ping 命令。当解析到的 IP 地址是 hosts 文件中绑定的 高防 IP 地址时,说明本地 hosts 生效。

# 说明: 若解析到的 IP 地址依然是源站地址,可尝试在 Windows 的命令提示符中运行 ipconfig /flushdns 命令刷新本地的 DNS 缓存。

3. 确认 hosts 绑定已经生效后,使用域名进行验证。若能正常访问则说明配置已经生效。

#### () 说明:

若使用正确的方法显示验证失败,请登录 DDoS 高防 IP 控制台检查配置是否正确。排除配置错误和验 证方法不正确后,若问题依然存在,请 提交工单 联系我们协助。

#### 修改 DNS 解析

如需修改 DNS 解析,请参见 配置智能调度 文档的修改 DNS 解析进行操作。

▲ 注意:

高防资源将提供 CNAME,请将 DNS 解析地址修改为该 CNAME 高防资源。CNAME 解析目的高防 IP 将不定期更换。(不涉及三网资源)。

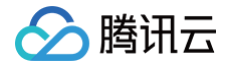

# 非网站业务接入

最近更新时间: 2024-04-18 16:01:21

本文档介绍了非网站类业务用户如何将业务接入 DDoS 高防 IP 实例并验证转发配置。

#### () 说明:

非网站业务接入和网站业务接入操作步骤一致,区别在于 本地验证配置 不同。

# 前提条件

- 在添加转发规则前,您需要成功购买 中国大陆 DDoS 高防 IP 实例 或 境外 DDoS 高防 IP 实例 。
- 在修改业务域名 DNS 信息前,您需要成功购买域名解析产品,例如腾讯云的 DNSPod 。

## 操作流程

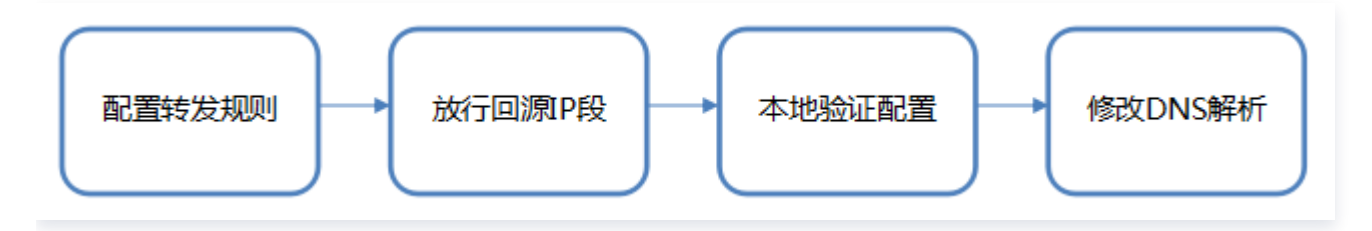

# 操作步骤

#### 配置转发规则

- 1. 登录 DDoS 防护(新版)控制台,在左侧目录中,单击业务接入>域名接入。
- 2. 在域名接入页面,单击**开始接入**。

| <b>业务接入</b><br>□□透明接入 端□接入 <b>域名接入</b> □P接入 ①                                                                                                   |                                                   | ◎ 显示接入说明 接入帮助文档 🗹   |
|----------------------------------------------------------------------------------------------------|---------------------------------------------------|---------------------|
| <b>域名业务接入</b><br>如果您的地势为网站类址条,可以通过 素防炉 域名业务模入的方式类加持发规则,有效为网达出务抵御DooSQCC攻击,根据您配置的规则,业务流量会先经<br>过00068期的进行清洗,再回课到目标测过服务器,可针对已有规则进行调除成确细等操作,查看详持 ☑ | 已接入业务<br>教会可接入业务<br>最近业务投入时间: 2023-06-21 16:07:20 |                     |
| 开始成入 批量导入 批量导出 社員的政                                                                                                    |                                                   | CNAME + 请输入要查询的内容 Q |

3. 在域名业务接入页面,选择关联实例 ID,单击下一步:协议端口。

| () <b>说明:</b><br>支持多选,多实例同步接入。 |
|--------------------------------|
|--------------------------------|

| 域名业务接入                                                                                          | × |
|-------------------------------------------------------------------------------------------------|---|
| 1 选择实例 > ② 协议端口 > ③ 回源方式 > ④ 修改DNS解析                                                            |   |
| 通过Cname地址     转发端□     源站端□       用户     安全实例     转发协议     源站服务器       或通过A记录     高防IP     源站IP |   |
| ★ 关联实例ID b                                                                                      |   |
| 4. 选择转发协议和证书,填写业务域名,单击 <b>下一步:回源方式</b> 。                                                        |   |
| 域名业务接入                                                                                          | × |
| ✓ 选择实例 > 2 协议端口 > 3 回源方式 > 4 修改DNS解析                                                            |   |
| 通过Cname地址 </td <td></td>                                                                        |   |
| ★ 转发协议                                                                                          |   |
| <ul> <li>★ 业务域名</li> <li>域名长度不超过67</li> <li>推荐开启防护配置</li> <li>CC防护+智能CC防护 ①</li> </ul>          |   |
|                                                                                                 |   |

5. 选择回源方式,填写源站 IP+端口或源站域名。单击下一步:修改 DNS 解析。

腾讯云

|           | 通过Cname地址 转发端口 · 源站端口                           |
|-----------|-------------------------------------------------|
|           | 用户 → 安全实例 → 转发协议 → 源站服务器<br>或通过A记录 高防IP ◆ 源站IP  |
| * 回源方式    | IP回源 域名回源<br>回源方式:清洗后的干净业务流量可通过IP、域名两种方式访问源站服务器 |
| ★ 源站IP+端口 | 源站IP 源站端口                                       |
|           | 示例: 1.1.1.1, 请根据实际源站填写 示例: 80 删除                |
|           | +添加                                             |
|           | 注意: 请输入源站IP+端口, 最多支持16个                         |
|           |                                                 |

说明:
 接入完成后,如需个性化防护可在防护配置页面进行个性化配置,详情请参见 防护配置 文档。

## 放行回源 IP 段

为了避免源站拦截 DDoS 高防 IP 的回源 IP 而影响业务,建议在源站的防火墙、Web 应用防火墙、IPS 入侵防护 系统、流量管理等硬件设备上设置白名单策略,将源站的主机防火墙和其他任何安全类的软件(如安全狗等)的防护 功能关闭或设置白名单策略,确保高防的回源 IP 不受源站安全策略的影响。

- 1. 登录 DDoS 防护 (新版) 控制台,在左侧导航中,单击云上防护实例。
- 2. 在云上防护实例页面,选择目标实例,单击操作列的**实例 ID**。

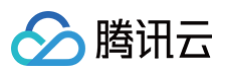

| 购买实例         |          |      | S 全部地域 ▼     DDoS高防I | ₽ ▼ ⑤ 防护套餐 ▼ 名称                           | ▼ 请输入要查询;                 | 的内容 C            |
|--------------|----------|------|----------------------|-------------------------------------------|---------------------------|------------------|
| 实例ID/名称/标签   | 实例类型     | IP协议 | 接入资源 🛈               | 业务规格                                      | 防护规格                      | 操作               |
| l<br>1<br>无♪ | DDoS高防IP | IPv4 | CNAME:<br>解析目标II     | 线路: <br>业务带]<br>弹性业务带宽: ①<br>奏餐信息: 标准赛餐   | 保庶峰值:<br>弹性峰值:<br>CC峰值: 4 | 防护配置<br>升级<br>续费 |
| 无 ✔          | DDoS高防IP | IPv4 | CNAME: in<br>解析目标IP  | 线路: B(<br>业务带宽<br>弹性业务带宽: ①<br>奏餐信息: 标准套餐 | 保庶峰值:<br>弹性峰值:<br>CC峰值: 4 | 防护配置<br>升级<br>续费 |

#### 3. 在基本信息页面,查看回源 IP 段。

| 基础信息   |    |    |        |           |
|--------|----|----|--------|-----------|
| 訪IP名称  | ß  | 20 | 解析目标IP | ******* Ø |
| 在地区    | \$ |    | 当前状态   | 运行中       |
| NAME   | 9  |    |        | 2025      |
| 限底防护峰值 | 3  |    | 到期町旧   | 2023      |
| c防护峰值  | 4  |    | 回源IP段  | 1         |
| 問題     | Е  |    |        | c<br>1    |
| 发规则数上限 | 6  |    |        | 4         |
|        |    |    |        | 2         |
|        |    |    |        | 4         |
|        |    |    |        | 4         |

### 本地验证配置

转发配置完成后,DDoS 高防 IP 实例的高防 IP 将按照转发规则将相关端口的报文转发到源站的对应端口。为了最 大程度保证业务的稳定,建议在全面切换业务之前先进行本地测试。具体的验证方法如下:

# 🏠 腾讯云

#### • 使用 IP 访问的业务

对于直接通过 IP 进行交互的业务(如游戏业务),可通过 telnet 命令访问高防 IP 端口,查看是否能连通。若 能在本地客户端直接填写服务器 IP,则直接填入高防 IP 进行测试,查看本地客户端是否可以正常连接。 例如高防 IP 为10.1.1.1,转发端口为1234,源站 IP 为10.2.2.2,源站端口为1234。本地通过telnet命令访 问10.1.1.1:1234,telnet命令能连通则说明转发成功。

#### • 使用域名访问的业务

对于需要通过域名访问的业务,可通过修改本地 hosts 来验证配置是否生效。

1. 修改本地 hosts 文件,使本地对于被防护站点的请求经过高防。下面以 Windows 操作系统为配置本地 hosts 文件。

打开本地计算机 C:\Windows\System32\drivers\etc 路径下的 hosts 文件,在文末添加如下内容:

<高防 IP 地址> <被防护网站的域名>

**例如高防 IP 为10.1.1.1, 域名为**www.qqq.com ,则添加:

#### 10.1.1.1 www.qqq.com

保存 hosts 文件。在本地计算机对被防护的域名运行 ping 命令。当解析到的 IP 地址是 hosts 文件中绑定的 高防 IP 地址时,说明本地 hosts 生效。

#### 🕛 说明:

若解析到的 IP 地址依然是源站地址,可尝试在 Windows 的命令提示符中运行 ipconfig /flushdns 命令刷新本地的 DNS 缓存。

2. 确认 hosts 绑定已经生效后,使用域名进行验证。若能正常访问则说明配置已经生效。

#### () 说明:

若使用正确的方法显示验证失败,请登录 DDoS 高防 IP 控制台检查配置是否正确。排除配置错误和验 证方法不正确后,若问题依然存在,请 提交工单 联系我们协助。

#### 修改 DNS 解析

如需修改 DNS 解析,请参见 配置智能调度 文档的修改 DNS 解析进行操作。

#### △ 注意:

高防资源将提供 CNAME,请将 DNS 解析地址修改为该 CNAME 高防资源。CNAME 解析目的高防 IP 将不定期更换。(不涉及三网资源)。

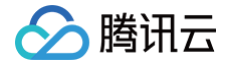

# DDoS 高防 IP(境外企业版)

最近更新时间: 2024-04-18 16:01:21

DDoS 高防 IP(境外企业版)是针对业务部署在腾讯云内境外地区的用户,以提升 DDoS 境外防护能力的付费产 品。

- DDoS 高防 IP(境外企业版)可以独立购买和持有的公网 IP 地址资源。
- DDoS 高防 IP(境外企业版)绑定云资源后,云资源可以通过 DDoS 高防 IP(境外企业版)与公网通信。

本文以 DDoS 高防 IP(境外企业版)关联云资源为例介绍 DDoS 高防 IP(境外企业版)的使用生命周期。

## 背景信息

DDoS 高防 IP(境外企业版)的使用生命周期包括购买 DDoS 高防 IP(境外企业版)、DDoS 高防 IP(境外企 业版)实例配置防护规则、DDoS 高防 IP(境外企业版)配置业务规则 ,DDoS 高防 IP(境外企业版)销毁。

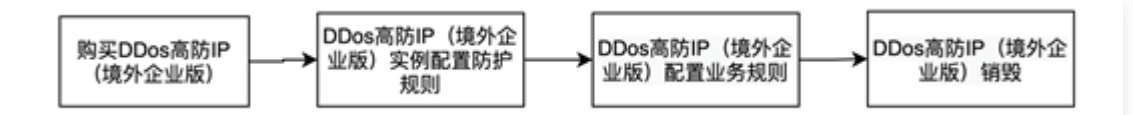

- 1. 购买 DDoS 高防 IP (境外企业版):根据实际使用需求,购买 DDoS 高防 IP (境外企业版)资源。
- 2. DDoS 高防 IP (境外企业版) 实例 配置防护规则: 配置贴合业务的防护策略。
- 3. DDoS 高防 IP(境外企业版)配置业务规则:将 DDoS 高防 IP(境外企业版) 的实例关联到需防护的云上资 源。
- 4. DDoS 高防 IP(境外企业版)销毁:将 DDoS 高防 IP(境外企业版)与云资源取消关联后,您可以将该 DDoS 高防 IP(境外企业版)与其他云资源关联。取消关联操作可能会导致对应云资源的网络不通,且未绑定 云资源的 DDoS 高防 IP(境外企业版)会产生 IP 资源费。

#### 操作步骤

#### 购买 DDoS高防IP(境外企业版)

- 1. 登录 DDoS 高防 IP(境外企业版) 控制台。
- 2. 参考上文 购买指引 进行套餐购买。
- 3. 单击控制台**云上防护实例**,即可查看已购买的 DDoS 高防 IP(境外企业版),此时处于未绑定状态。

#### () 说明:

建议您及时为处于未绑定状态的 DDoS 高防 IP(境外企业版)绑定云资源,节省 IP 资源费。IP 资源 费按小时计费,精确到秒级,不足一小时,按闲置时间占比收取费用,因此请及时绑定云资源。详细标 准可参考 计费概述 。

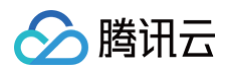

| ID/名称/标签       | IP协议 | 高防IP | 业务规格                                        | 防护规格                    | 运行状态 ▼                     | 最近7天攻击      | 日期                                   | 自动续费 | 操作           |
|----------------|------|------|---------------------------------------------|-------------------------|----------------------------|-------------|--------------------------------------|------|--------------|
| 未命名 //<br>元 // | IPv4 |      | 线路: Anycast<br>业务带宽上限: 100Mbps<br>賽餐信息: 企业版 | 防护次数: 无限次<br>防护能力: 全力防护 | 防护状态: •运行中<br>绑定状态: •已绑定   | 0次          | 购买时间:2022-02-21<br>到期时间:2022-05-21   |      | 防护配置<br>查看报表 |
| 未命名 /<br>无 /   | IPv4 |      | 线路: Anycast<br>业务带宽上限: 100Mbps<br>賽餐信息: 企业版 | 防护次数: 无限次<br>防护能力: 全力防护 | 防护状态: • 运行中<br>绑定状态: • 已绑定 | 0次 <b>上</b> | 购买时间: 2022-01-27<br>到期时间: 2024-04-27 |      | 防护配置<br>查看报表 |

# 配置防护规则

- 1. 登录 DDoS 防护 (新版) 控制台,在左侧导航中,单击云上防护实例。
- 2. 选择对应 DDoS 高防 IP (境外企业版)实例,单击防护配置,配置方式可参考 配置防护规则。

| ID/名称/标签       | IP协议 | 高防IP | 业务规格                                        | 防护规格                    | 运行状态 🖣                     | 最近7天攻击 | 日期                                 | 自动续费 | 操作           |
|----------------|------|------|---------------------------------------------|-------------------------|----------------------------|--------|------------------------------------|------|--------------|
| 未命名 //<br>无 // | IPv4 |      | 线路: Anycast<br>业务带宽上限: 100Mbps<br>春餐信息: 企业版 | 防护次数:无限次<br>防护能力:全力防护   | 防护状态: •运行中<br>绑定状态: •已绑定   | 0次     | 购买时间:2022-02-21<br>到期时间:2022-05-21 |      | 防护配置<br>查看报表 |
| 末命名 //<br>无 /  | IPv4 |      | 线路: Anycast<br>业务带宽上限: 100Mbps<br>賽餐信息: 企业版 | 防护次数: 无限次<br>防护能力: 全力防护 | 防护状态: • 运行中<br>绑定状态: • 已绑定 | 0次     | 购买时间:2022-01-27<br>到明时间:2024-04-27 |      | 防护配置<br>查看报表 |

## 关联云资源

- 1. 登录 DDoS 防护(新版)控制台,单击业务接入 > IP 接入。
- 2. 在 IP 接入页面,单击**开始接入**。
- 3. 在 IP 接入页面,"关联 Anycast 高防 IP"处选择 DDoS 高防 IP(境外企业版)实例,单击确定,即可完成 与云资源的绑定。

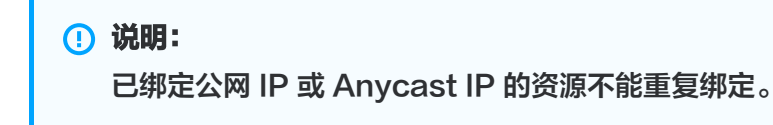

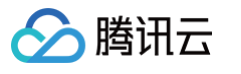

| IP接入                                         |                |          | ×             |
|----------------------------------------------|----------------|----------|---------------|
| 关联Anycast高防IP 可搜<br>つ 云主机 ● 负载均衡<br>③ 中国香港 ▼ | <u></u> 有IP或名称 |          |               |
|                                              |                |          | Q             |
| 实例ID/名称                                      | 可用区            | 内网IP     | 已绑定普通公网IP     |
| O It                                         | 中国香港           |          |               |
| lk l                                         | 中国香港           |          |               |
|                                              |                |          |               |
|                                              |                |          |               |
|                                              |                |          |               |
|                                              |                |          |               |
|                                              |                |          |               |
| 共 2 条                                        |                | 10 ▼ 条/页 | H 4 1 /1页 ▶ H |

# 解除云资源绑定

1. 在 IP接入页面,选择所需实例,单击操作列的删除。

| 开始接入    |             |        |           |                         |                         |                     | 请输入IP | Q |
|---------|-------------|--------|-----------|-------------------------|-------------------------|---------------------|-------|---|
| 实例ID/名称 | Anycast高防IP | 防护资源类型 | 防护资源ID/名称 | 防护状态                    | 绑定状态                    | 修改时间                | 操作    |   |
| bgpip-C |             |        |           | ●运行中                    | • 已鄉定                   | 2022-02-21 15:26:31 | 删除    |   |
| bgpip-C |             |        |           | •运行中                    | <ul> <li>已鄉定</li> </ul> | 2022-01-27 19:38:29 | 删除    |   |
| bgpip-C |             |        |           | <ul> <li>运行中</li> </ul> | <ul> <li>已鄉定</li> </ul> | 2022-01-14 14:48:07 | 删除    |   |

2. 在解除绑定弹窗中,单击确定,即可取消关联。

#### ▲ 注意:

解除绑定可能导致您的云资源网络不通,请谨慎操作。解绑后,您可以将该资源绑定其他云资源。

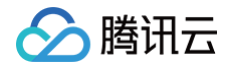